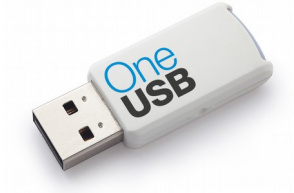

## STEPs to prepare OneUSB

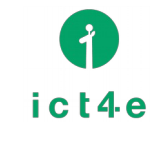

ict4e Inc. , JAPAN

## PREPARING:

Before using OneUSB on your PC, Please make sure configure "boot order/priority" setting on BIOS. Only 1th time you need to check. After all, When you plug OneUSB ,OneUSB is working. When you don't plug it Windows(on HDD) is working.

1) Plug OneUSB then Power on

2) When you see MakerLOGO, click special button (is mentioned later)

3) Then you got BIOS menu before booting with Windows (no Windows flag appered)

- 4) goto "boot" menu, then make sure all "USB" items located upper side of HDD
- 5) SAVE & restart PC

[ DELL / TOSHIBA / Panasonic / SONY / Fujitsu / NEC ]

- When you see LOGO , click "F2" button

[HP]

- When you see LOGO , click "ESC" button , then click "F10" button

[Others]

- When you see LOGO , click "DEL" button

## YOUR DATA:

When you save your data , Please choose [ USB\_DATA ] . USB\_DATA is a just USB Flush disk as usual. You can exchange your data between OneUSB and Windows.

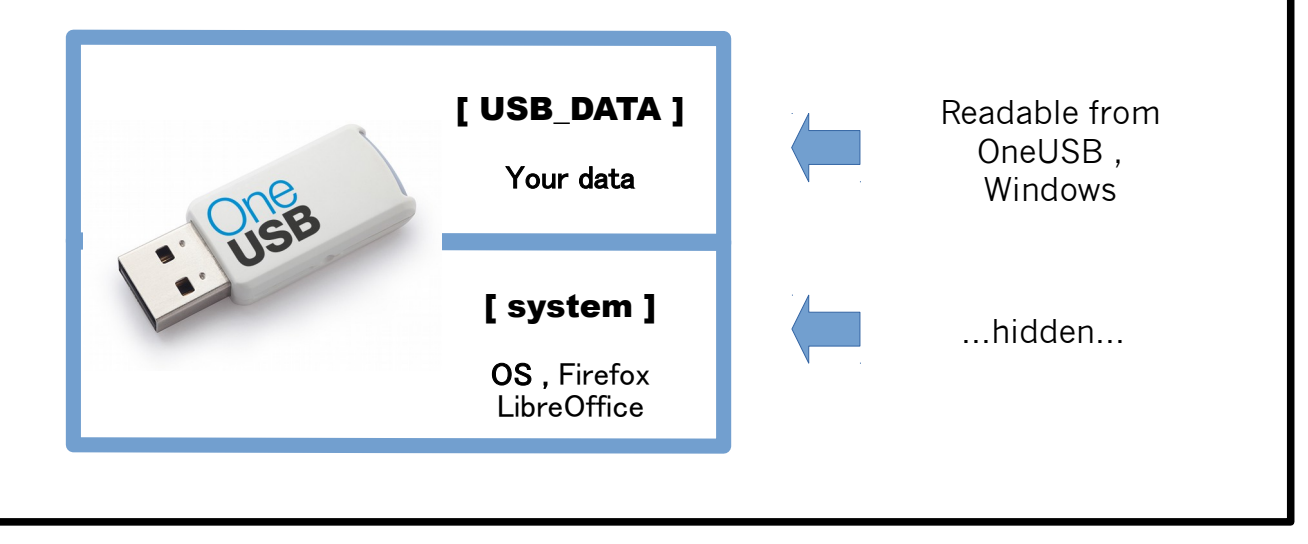

## SUPPORT:

If you have any question / problem, feel free to ask us. We're welcome to hear something from you. When you contact us, we can provide a staff in DSM, Tanzania.

http://www.oneusb.net/ oneusb@ict4e.jp